# 3<sup>rd</sup> lesson - Autocad

# 4<sup>th</sup> October, 2022

- Dimensions of toilet and bidet: 360 x 550 mm
- Width of bathtub minimum 700 mm
- Related measurements, distance  $\rightarrow$  @ + measurements
- Layer properties manager  $\rightarrow$  line type  $\rightarrow$  load the line type we want (viz. picture 1)
- When creating new layer do it only from layer 0 or we will make mistakes
- When using different scales, we need to preset the lines for them STYLE put the height of text (viz. picture 2)
- If we want to change layer of some object
- Change it in its properties
- MA=match properties
- We put new BLOCKS in our bathroom download a dwg from website of selected company → save it and open it in Autocad (viz. picture 3)
  - Must be careful with the different units

## Commands:

- TRIM select cutting edges  $\rightarrow$  click on the parts I want to get rid of
- M=move select object  $\rightarrow$  select base point
- CO=copy - select object  $\rightarrow$  select base point
- MA=match properties if we want to reapply style of something
- STYLE text style for different scales
- PURGE to clean the file, click on orphaned data

We used these commands to progress with the bathroom drawing. (viz. picture 4)

### Picture 1:

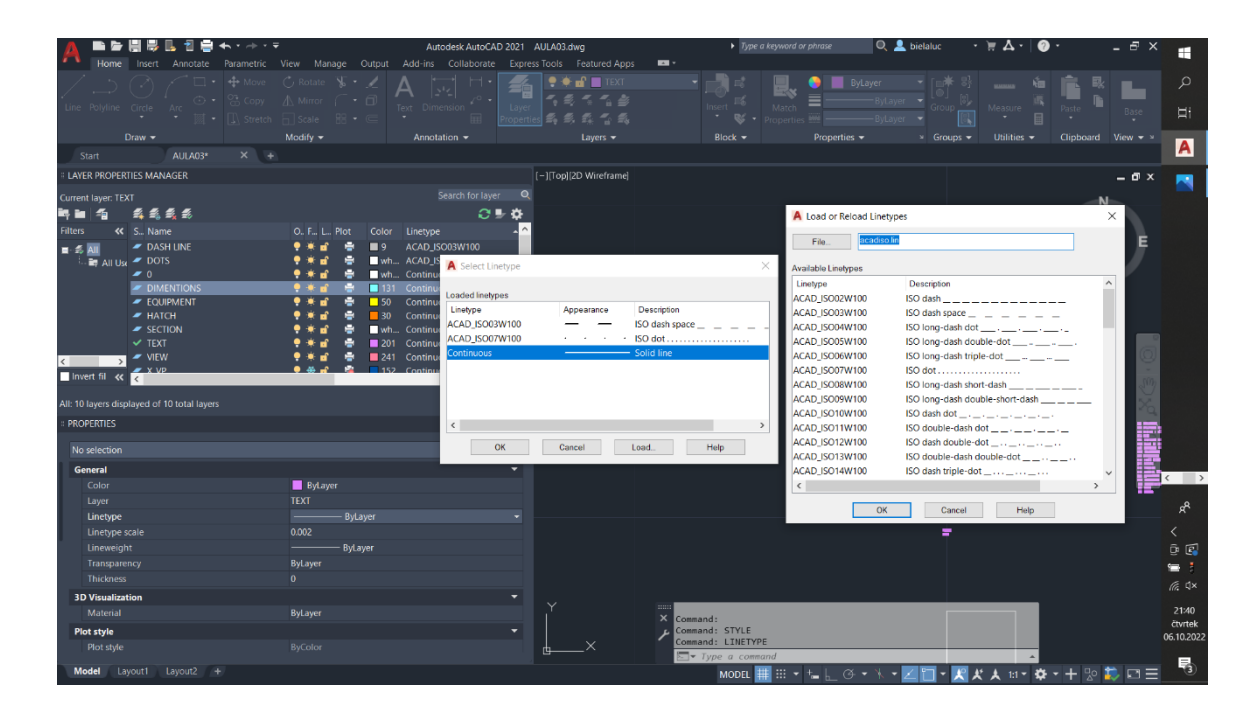

## Picture 2:

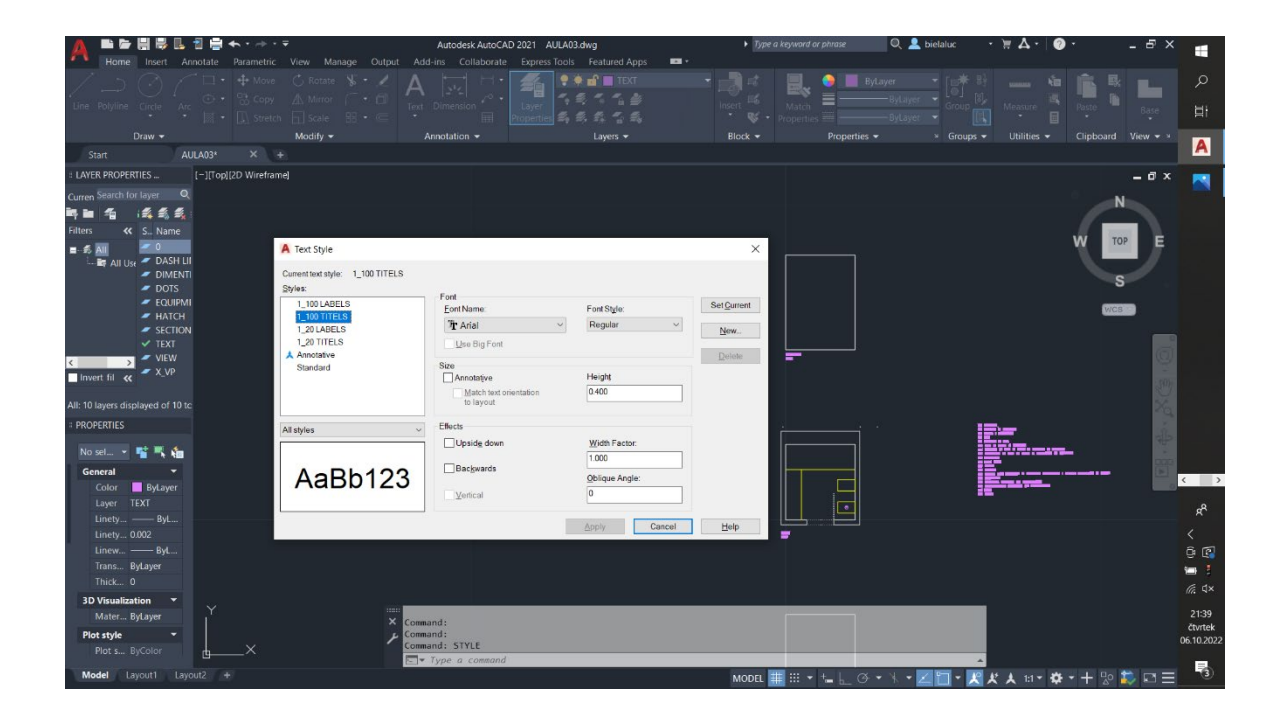

#### **Picture 3:**

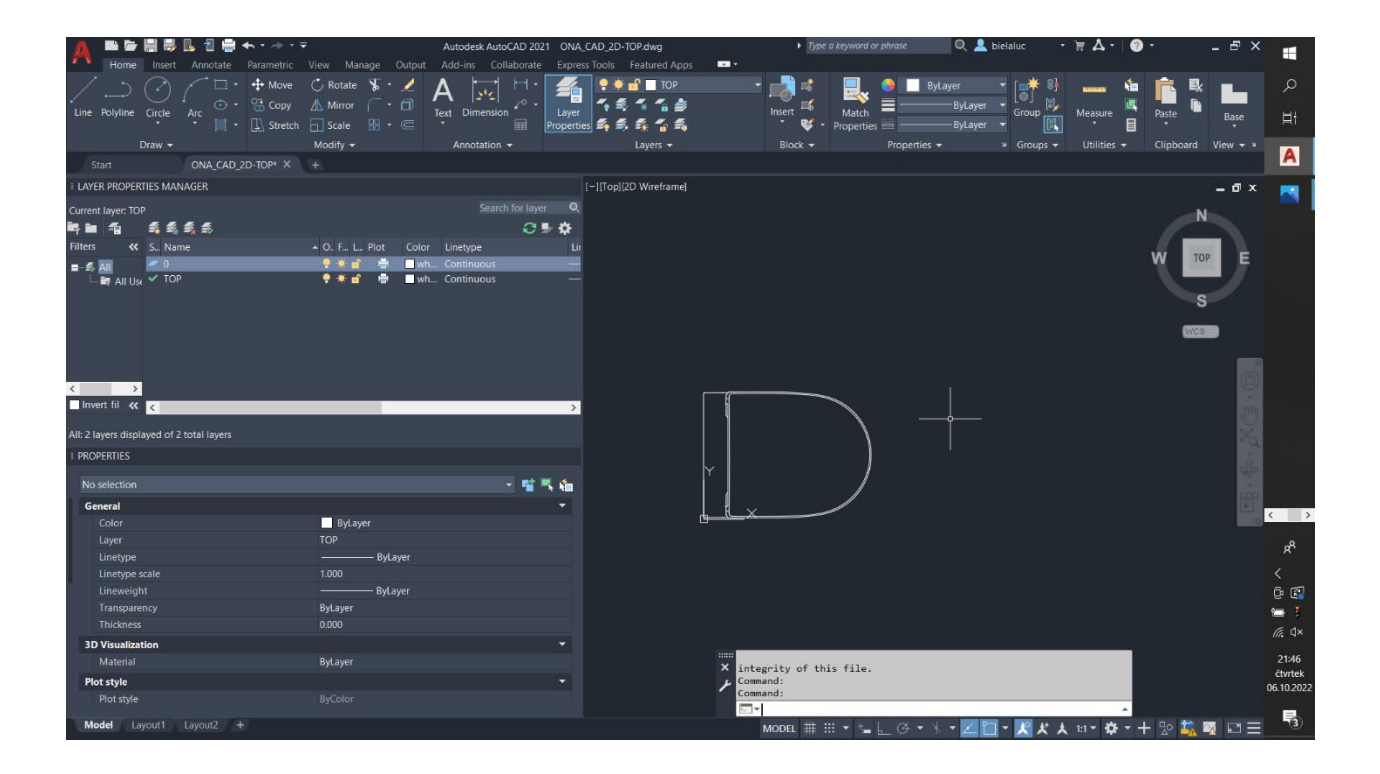

#### Picture 4:

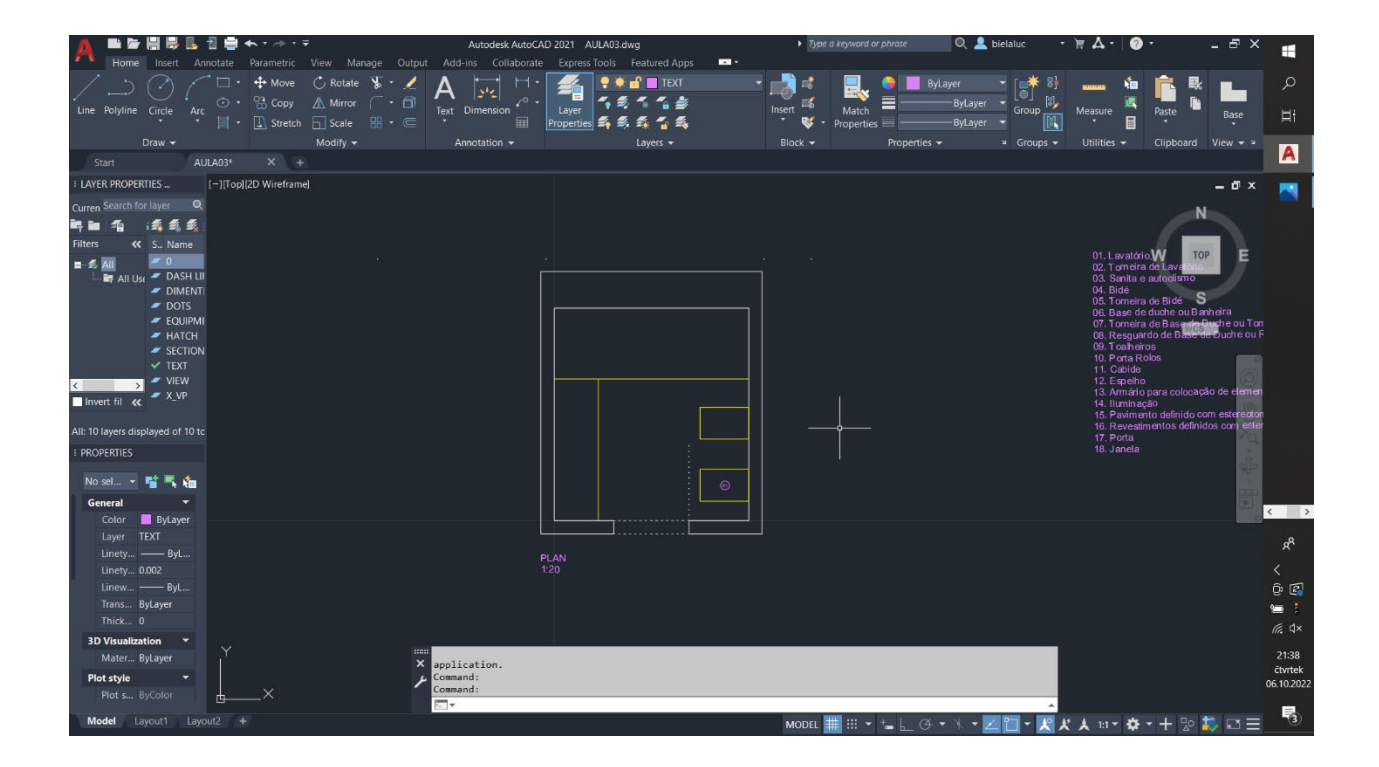